Salesforce Reports Or Is it That Easy? Part 1

# CONTENTS

| 1 | Salesfo | rce Reports – Getting Outside the Window                      | 2  |
|---|---------|---------------------------------------------------------------|----|
|   | 1.1 Ob  | jects, Records and Reports                                    | 3  |
|   | 1.1.1   | An Object is a grouping of related fields                     | 3  |
|   | 1.1.2   | Objects can be mapped to spreadsheets                         | 4  |
|   | 1.1.3   | A record is an instance of an object                          | 4  |
|   | 1.1.4   | Records can be mapped to rows on a spreadsheet                | 5  |
|   | 1.1.5   | Reports are views of information based on Objects and Records | 5  |
|   | 1.2 Re  | ports – A Whole Store of Perspectives                         | 6  |
|   | 1.2.1   | Run a Report – Giving by Organization Example                 | 7  |
|   | 1.2.2   | Always Check the Report Options at the Top                    | 7  |
|   | 1.2.3   | What is on the Screen is NOT the Report                       | 8  |
|   | 1.2.4   | Sort the information by the column                            | 9  |
|   | 1.2.5   | Then Print or Export the Report                               | 9  |
|   | 1.2.6   | Now I have a Report                                           | 10 |
|   | 1.2.7   | Use File > Print, or File > Save As, in your Web Browser      | 11 |
|   | 1.2.8   | Be careful – It's best to Print to PDF First                  | 12 |

# **1** SALESFORCE REPORTS – GETTING OUTSIDE THE WINDOW

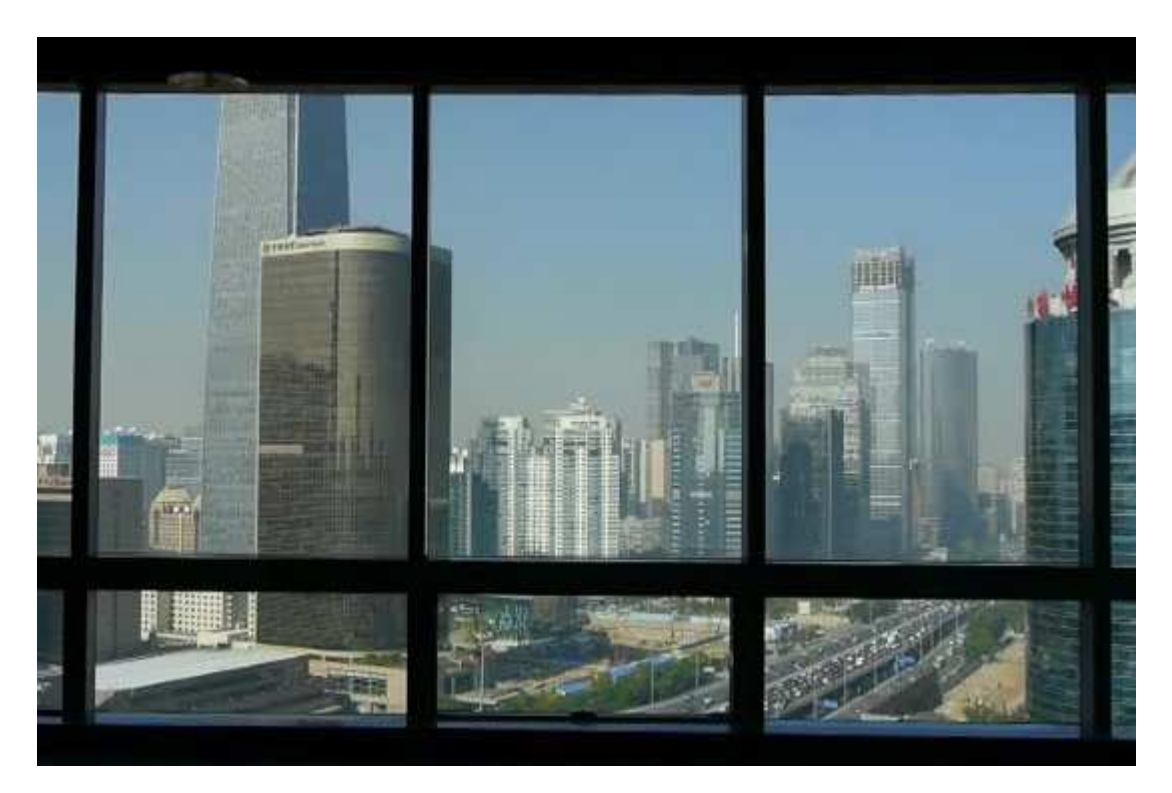

As seen in the earlier training modules, using *Search* is a quick way to find information about individuals or groups of individuals. This information is contained on Salesforces screens.

Like looking through a window, Salesforce screens give you a partial view.

Salesforce Reports get you outside the window.

When you need a complete picture, use Salesforce Reports, not just information from screens.

## 1.1 OBJECTS, RECORDS AND REPORTS

#### 1.1.1 An Object is a grouping of related fields

We have talked about the Salesforce Object Model. Understanding the Object Model helps you avoid confusion over the complexity of details in Salesforce.

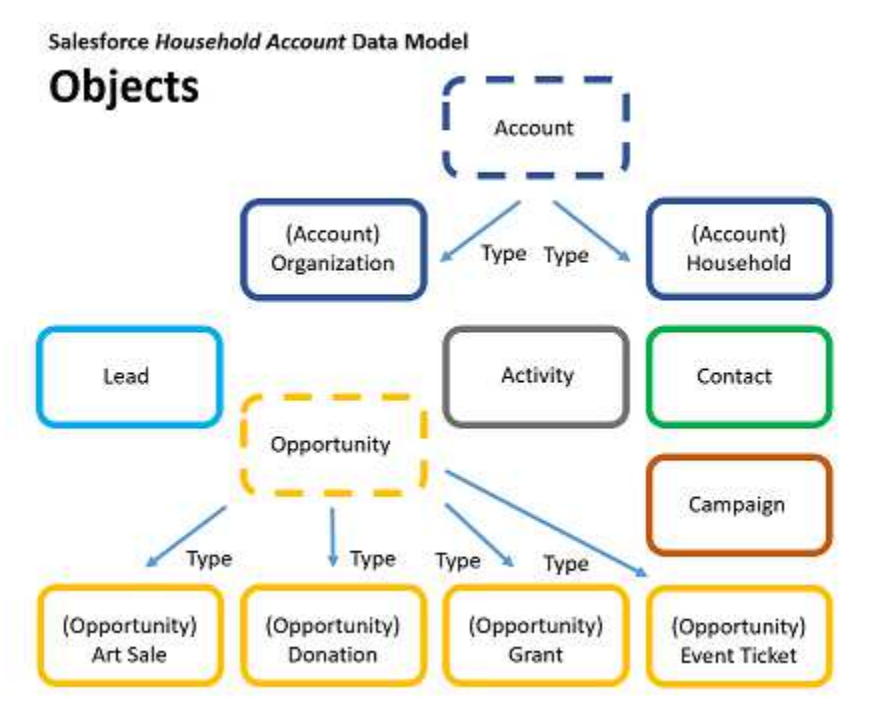

As shown above, objects are categories of related information. Each granule of information is defined in a field. The name of the object gives a general idea of the category of information. But looking at the fields contained in an object help you get to know it.

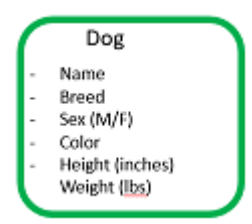

For example: An object called, "*Dog*" might have the fields: Name, *Breed, Sex, Color, Height, Weight*.

#### 1.1.2 Objects can be mapped to spreadsheets

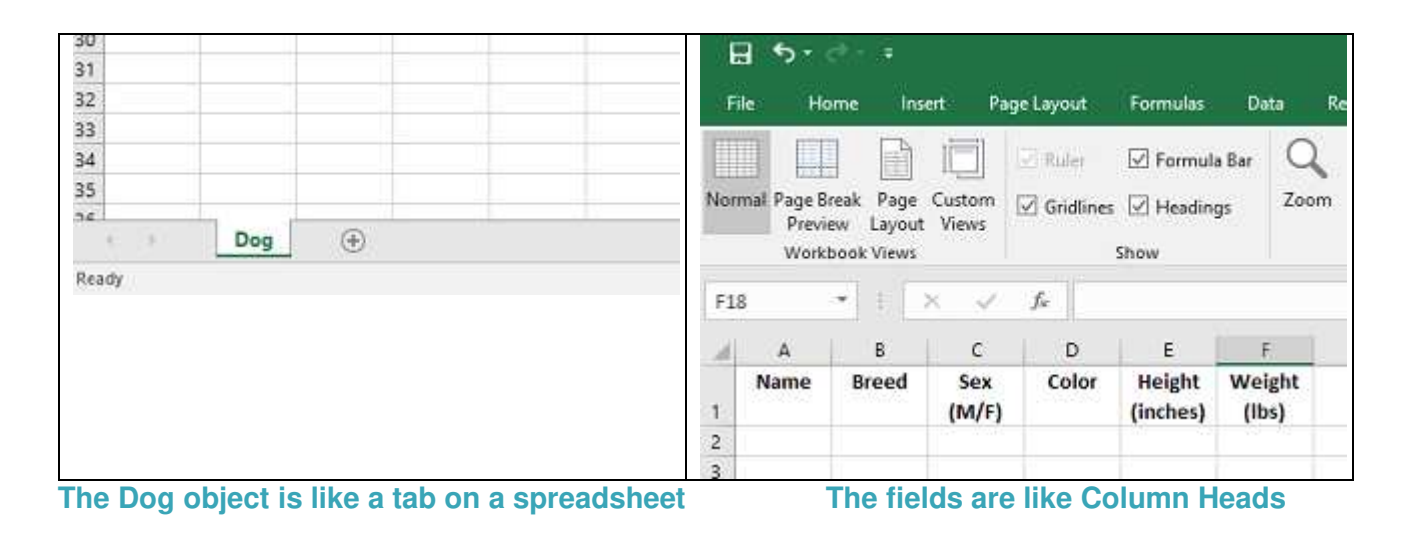

#### 1.1.3 A record is an instance of an object

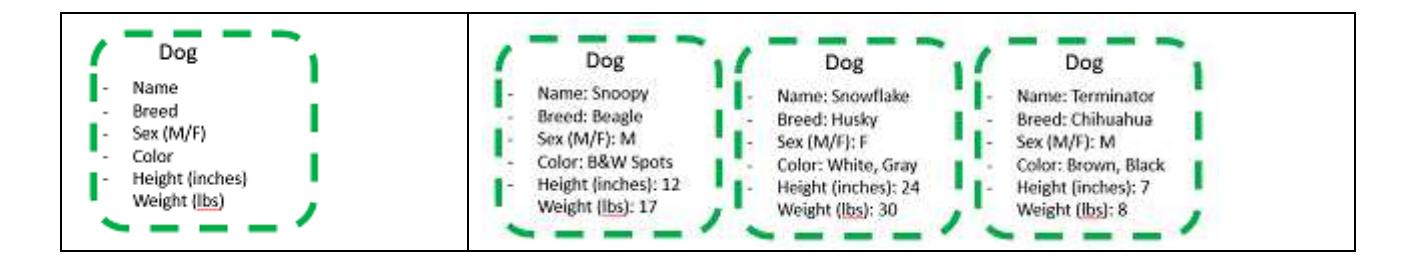

As shown above, an instance of an object has values in the fields. Example: An instance of a Dog object, named Snoopy has values representing a description of Snoopy.

You can have many instances of an Object. For example, one for each dog.

#### 1.1.4 Records can be mapped to rows on a spreadsheet

| 1    | <b>⊟ 5</b> • ₹            |                             |              |                 |                    |                 |               |
|------|---------------------------|-----------------------------|--------------|-----------------|--------------------|-----------------|---------------|
| - 01 | File Hom                  | e Insert                    | Page Layo    | ut Formulas     | Data               | Review          | Vie           |
| Nor  | rmal Page Brea<br>Preview | k Page Custo<br>Layout Viev | om<br>vs Gri | dlines 🗹 Headin | a Bar Q<br>gs Zoo  | m 100%          | Zoon<br>Selec |
| 6    |                           |                             |              | 3000            |                    | 2001            |               |
| G    |                           |                             | ·            | 2.<br>          |                    |                 | -             |
| A    | A                         | В                           | C            | D               | E                  | F               | -             |
| 1    | Name                      | Breed                       | Sex<br>(M/F) | Color           | Height<br>(inches) | Weight<br>(lbs) |               |
| 2    | Snoopy                    | Beagle                      | M            | B&W Spots       | 12                 | 17              | 7             |
| 3    | Snowflake                 | Husky                       | F            | White, Gray     | 24                 | 30              | 0             |
| 4    | Terminator                | Chihuahua                   | M            | Brown, Black    | 7                  | 8               | 3             |

As shown above, each row is an instance of a Dog object.

An Object, with all its Records, can be represented as a Table, or Spreadsheet. A Database is made up of multiple, related Tables.

1.1.5 Reports are views of information based on Objects and Records

Information can come from one or more related Tables Information can be filtered for subsets of information Information can be summarized from groups of records

We will look at this further in the following sections.

### **1.2 REPORTS – A WHOLE STORE OF PERSPECTIVES**

As you saw in *Section 1.5* of the "*Salesforce Query*" training module, Salesforce has hundreds of already-built reports, as well as a number of dashboards that can be used, out of the box. Likewise, many reports have been customized and/or built from scratch for Project Onward.

| Homo Chattor Contrata Arrest                                                                                                    | the Original | notimities Compaigns Describes Describes Les                                                                                                    | de Deserve | Dashbearda   |
|----------------------------------------------------------------------------------------------------|--------------|----------------------------------------------------------------------------------------------------|------------|--------------|
| Home Chatter Contacts Accour                                                                                                    | its Opj      | sortunities Campaigns Recurring Donations Lea                                                                                                    | керопз     | Dashboards L |
| Reports & Dashboards                                                                                                    | New R        | sport New Dashboard                                                                                                    | ~          |              |
| olders                                                                                                    | Project(     | Inward Reports                                                                                                    | ്          |              |
| Q, Find a folder                                                                                                    | Tojecito     |                                                                                                    |            |              |
| All Folders                                                                                                    | Q, Find      | reports and dashboards                                                                                                    |            |              |
| ProjectOnward Reports                                                                                                    | Action       | Name +                                                                                                    | Folder     |              |
| ProjectOnward Dashboards                                                                                                    |              | Volunteers<br>Volunteers and info                                                                                                    | ProjectOnw | ard Reports  |
| in Unitied Public Reports                                                                                                    |              | Crganizaton Accounts                                                                                                    | ProjectOnw | ard Reports  |
| My Personal Custom Reports                                                                                                    |              | Crganizational Accounts                                                                                                    | ProjectOnw | ard Reports  |
| My Personal Dashboards     Household Reports (Installed Package: Hou     Nonprofit Edition Reports (Installed Package     Nonprofit Edition Reports (Installed Package     Nonprofit Edition Reports | •            | Organization Giving<br>This report summarizes Donations (all types) by<br>Organization, but excludes Art Sales.                                                                                                    | ProjectOnw | ard Reports  |
| NPSP Donor Management Dashboard                                                                                                    |              | Opportunities Donations / Art Sales                                                                                                    | ProjectOnw | ard Reports  |
| NPSP Grants Management Dashboard<br>NPSP Grants Management Reports<br>NPSP Health Check (Installed Package: Non<br>NPSP Membership Management Dashboard<br>NPSP Membership Management Reports        | ۲            | Opportunities by Household<br>This report summarizes giving plus art sales by<br>household. Note that Households can have duplicate<br>names, so the report summarizes by Household ID,<br>instead of Household Name (which is why Househol<br>are not in sorted order). | ProjectOnw | ard Reports  |
| Sales Reports                                                                                                    |              | Copportunities - Donations (no Art Sales)                                                                                                    | ProjectOnw | ard Reports  |
| Lead Reports                                                                                                    |              | Dpportunities - Art Sales (no Donations)                                                                                                    | ProjectOnw | ard Reports  |
| Support Reports<br>Self-Service Reports                                                                                                    | •            | Households Giving Report This report summarizes Donations (all types) by Household, but excludes Art Sales.                                                                                                    | ProjectOnw | ard Reports  |
| Concenter response                                                                                                    |              | Donor Year on Year Comparison tunning total on monthly donations compared over years                                                                                                    | ProjectOnw | ard Reports  |
| Administrative Reports Administrative Reports Activity Reports File and Content Reports                                                                                                    | •            | Donations by Contact Zip This Year<br>All Closed Won Opportunities grouped by Primary<br>Contact Role -> Contact Mailing Address Zip / Postal<br>Code, filtered by current year.                                                                                         | ProjectOnw | ard Reports  |

As shown above, the folders on the left each contain a number of reports pertaining to the category. Because Salesforce is used by companies and organizations of all types, many of the reports do not apply to us. Other categories of reports are used more for Salesforce administration. But **the reports that are most useful for Project Onward have been gathered into the** "*ProjectOnward Reports*" folder at the top left (red arrow). Many of these reports have been built from scratch, or customized to get at specific information for Project Onward.

sadfsad

#### 1.2.1 Run a Report – Giving by Organization Example

Running a report is as easy as finding it and clicking on it.

| Folders                                                                         | Project | Driward Reports                                                                           |
|---------------------------------------------------------------------------------|---------|-------------------------------------------------------------------------------------------|
| Q, Find a folder                                                                | Q. Find | reports and dashboards                                                                    |
| All Folders                                                                     | Action  | Name +                                                                                    |
| ProjectOnward Reports                                                           |         | Accounts and Contacts                                                                     |
| C Unfiled Public Reports                                                        |         | Campaigns                                                                                 |
| My Personal Custom Reports                                                      |         | Contacts with Dontations                                                                  |
| Campaign Monitor for Salesforce (Insta                                          | •       | Opportunities - all kinds                                                                 |
| Campaign Monitor for Salesforce (Insta<br>Household Reports (Installed Package: | 5       | Organization Giving<br>Gifts fields include all types of donations, and exclude Art Sales |
| MailChimp for Salesforce (Installed Pack                                        |         | Crganizational Accounts                                                                   |
| Reports (Installed Pack                                                         |         | T Volunteers                                                                              |

As pictured above, click on the "ProjectOnward Reports" folder on the left, then on the "Organization Giving" Report on the right. (Note that the gray text tells you that "*Giving*," in this report, means all money coming in **EXCEPT** *Art Sales*.)

#### 1.2.2 Always Check the Report Options at the Top

| Report Options<br>Summarize Info<br>None                                            | tmation by:                                             | ~                                       | Show<br>All accounts     |                                          | ime Frame —<br>ate Field<br>Created Date                                                                                                    |                                | Rar<br>V Cur                            | ige<br>itom                                                            | To                                  | 2                                   |       |                                                                |
|-------------------------------------------------------------------------------------|---------------------------------------------------------|-----------------------------------------|--------------------------|------------------------------------------|----------------------------------------------------------------------------------------------------|--------------------------------|-----------------------------------------|------------------------------------------------------------------------|-------------------------------------|-------------------------------------|-------|----------------------------------------------------------------|
|                                                                                     |                                                         |                                         |                          |                                          |                                                                                                    |                                | 1/1                                     | 2010                                                                   | 12/31/2025                          |                                     |       |                                                                |
| Run Report                                                                          | Hide Details                                            | Customize                               | Save Save                | As Delet                                 | e Printable V                                                                                                    | /iew Export D                  | etails Sub                              | scribe                                                                 |                                     |                                     |       |                                                                |
| 1                                                                                   |                                                         |                                         |                          |                                          |                                                                                                    |                                |                                         |                                                                        |                                     |                                     |       |                                                                |
| Filtered By:<br>Account I                                                           | Edit<br>Record Type equ                                 | ials Organiza                           | tion Clear               |                                          |                                                                                                    |                                |                                         |                                                                        |                                     |                                     |       |                                                                |
|                                                                                     | Primary Contact                                         | Total Gifts                             | Total Gifts              | Total Gifts                              | Total                                                                                                    | Total Gifts Two                | Largest Gift                            | Average                                                                | First Gift                          | Last Gift                           | Phone | Biling                                                         |
| Account Name                                                                        |                                                         |                                         | Last N Days              | Last year                                | Year                                                                                                    | IDDIO MYD                      |                                         | Gitt                                                                   | Date                                | Date                                |       | Sucor                                                          |
| Account Name<br>Dave's<br>Charitable<br>Trust                                       | Dave<br>Lindstrom                                       | \$5,000.00                              | S0.00                    | Last Year<br>\$0.                        | Year<br>00 \$0.00                                                                                                    | \$5,000.00                     | \$5,000.00                              | 55,000.00                                                              | 3/21/2016                           | 3/21/2016                           | •     | 333 S.<br>Wacker                                               |
| Account Name<br>Dave's<br>Charitable<br>Trust<br>Al's Bait Shop                     | Dave<br>Lindstrom<br>ALFlybait                          | \$5,000.00<br>\$1,000.00                | \$1,000.00               | 50.<br>\$1,000.                          | Onis mis           Year           00         \$0.00           00         \$0.00                                                                  | \$5,000.00<br>\$0.00           | \$5,000.00                              | \$5,000.00<br>\$1,000.00                                               | 3/21/2016<br>8/14/2017              | 3/21/2016<br>8/14/2017              | -     | 333 S.<br>Wacker<br>2999<br>Main St.                           |
| Account Name<br>Dave's<br>Charitable<br>Trust<br>Al's Bait Shop<br>ComEd<br>Fakeout | Dave<br>Lindstrom<br>Al Flybait<br>George<br>Washington | \$5,000.00<br>\$1,000.00<br>\$15,000.00 | \$1,000.00<br>\$5,000.00 | Last Year<br>50.<br>\$1,000.<br>\$5,000. | Visit         Nis           Year         00         \$0.00           00         \$0.00         \$0.00           00         \$0.00         \$0.00 | \$5,000.00<br>\$0.00<br>\$0.00 | \$5,000.00<br>\$1,000.00<br>\$10,000.00 | <ul> <li>\$5,000.00</li> <li>\$1,000.00</li> <li>\$7,500.00</li> </ul> | 3/21/2016<br>8/14/2017<br>7/15/2015 | 3/21/2016<br>8/14/2017<br>6/21/2017 |       | 333 S.<br>Wacker<br>2999<br>Main St.<br>4444<br>Main<br>Street |

For every report, it is important to first check the Report Options (red box, above), and adjust them as needed.

*Summarize information* by – Leave this as, "—None—," until you are more proficient with *advanced reporting.* 

**Show** – Leave this as "All accounts." At Project Onward, we don't currently have teams of people working groups of transactions or accounts. If we did, you could use this field to filter the report to a subset of accounts, such as "My accounts."

#### Time Frame

For Project Onward reports, you can make sure that your report will include ALL records by using "*Created Date*," and setting the *Range* to arbitrarily low and high dates. For most reports, I use a *Custom* range on the Created Date field, and set the dates from 1/1/2010 to 12/31/2025.

**Note that I can filter the report by any combination of these fields.** For example, for Opportunities, I might only want to include Opportunities from this Fiscal Year. In that case, I would change the Date Field to "Closed Date" (the date of the transaction), and set the date range from 7/1/2017 to 6/30/2018. We will see this in another example.

#### 1.2.3 What is on the Screen is <u>NOT</u> the Report

#### What you see on the screen is a <u>representation</u> of the report.

| Report Generat                                                                                                    | ion Status: Co                                                                                        | mplete                                                 |                                                                                |                                                               |                                                                 |                                                                |                                                         |                                                           |                                                           |                                                          |                 |                                                                                    |
|----------------------------------------------------------------------------------------------------|----------------------------------------------------------------------------------------------------|--------------------------------------------------------|--------------------------------------------------------------------------------|---------------------------------------------------------------|-----------------------------------------------------------------|----------------------------------------------------------------|---------------------------------------------------------|-----------------------------------------------------------|-----------------------------------------------------------|----------------------------------------------------------|-----------------|------------------------------------------------------------------------------------|
| Report Options                                                                                                    |                                                                                                    |                                                        |                                                                                | 1224                                                          |                                                                 |                                                                |                                                         |                                                           |                                                           |                                                          |                 |                                                                                    |
| Summarian Info                                                                                                    | mation by                                                                                             |                                                        | Chau                                                                           | Da                                                            | ne Frame —<br>e Field                                           |                                                                | Ran                                                     | ge                                                        |                                                           |                                                          |                 |                                                                                    |
| -Nore-                                                                                                    | nnauon by.                                                                                            | ~                                                      | All accounts                                                                   | U Cr                                                          | ated Date                                                       | _                                                              | ~ Cus                                                   | tom                                                       |                                                           | ~                                                        |                 |                                                                                    |
| 45                                                                                                    |                                                                                                    |                                                        |                                                                                |                                                               |                                                                 |                                                                | From<br>1/1/2                                           | n<br>2010                                                 | To<br>12/31/2025                                          | <u></u>                                                  |                 |                                                                                    |
| Run Report                                                                                                    | Hide Details                                                                                          | Customize                                              | Save Save                                                                      | As Belete                                                     | Printable V                                                     | liew Export D                                                  | etails Subs                                             | cribe                                                     |                                                           |                                                          |                 |                                                                                    |
| ineri ine porte                                                                                                    | [ mare benand                                                                                         | Constantine                                            | (ann) (anne                                                                    | ing (second                                                   |                                                                 | ien (estaire                                                   |                                                         | enne                                                      |                                                           |                                                          |                 |                                                                                    |
|                                                                                                    |                                                                                                    |                                                        |                                                                                |                                                               |                                                                 |                                                                |                                                         |                                                           |                                                           |                                                          |                 |                                                                                    |
| Filtered By:<br>Account I                                                                                                    | Edit<br>Record Type equ                                                                               | ials Organiza                                          | tion Clear                                                                     |                                                               |                                                                 |                                                                |                                                         |                                                           |                                                           |                                                          |                 |                                                                                    |
| Filtered By:<br>Account I<br>Account Name                                                                                      | Edit<br>Record Type equ<br>Primary Contact                                                            | ials Organiza<br>Total Gifts                           | tion Clear<br>Total Gifts<br>Last N Days                                       | Total Gifts<br>Last Year                                      | Total<br>Gifts This<br>Year                                     | Total Gifts Two<br>Years Ago                                   | Largest Gift                                            | Average<br>Gift                                           | First Gift<br>Date                                        | Last Gift<br>Date                                        | Phone           | Biling<br>Street                                                                   |
| Filtered By:<br>Account I<br>Account Name<br>Dave's<br>Charitable<br>Trust                                                     | Edit<br>Record Type equ<br>Primary Contact<br>Dave<br>Lindstrom                                       | Total Gifts<br>\$5,000.00                              | tion Clear<br>Total Gifts<br>Last N Days<br>\$0.00                             | Total Gifts<br>Last Year<br>\$0.00                            | Total<br>Gifts This<br>Year<br>) \$0.00                         | Total Gifts Two<br>Years Ago<br>\$5,000.00                     | Largest Gift<br>\$5,000.00                              | Average<br>Gift<br>\$5,000.00                             | First Gift<br>Date<br>3/21/2016                           | Last Gift<br>Date<br>3/21/2016                           | Phone           | Biling<br>Street<br>333 S.<br>Wacker                                               |
| Filtered By:<br>Account I<br>Account Name<br>Dave's<br>Charitable<br>Trust<br>Al's Bait Shop                                   | Edit<br>Record Type equ<br>Primary Contact<br>Dave<br>Lindstrom<br>AL Flybatt                         | Total Gifts<br>\$5,000.00<br>\$1,000.00                | tion Clear<br>Total Gifts<br>Last N Days<br>\$0.00<br>\$1,000.00               | Total Gifts<br>Last Year<br>\$0.00<br>\$1,000.00              | Total<br>Gifts This<br>Year<br>50.00<br>\$0.00                  | Total Gifts Two<br>Years Ago<br>\$5,000.00<br>\$0.00           | Largest Gift<br>\$5,000.00<br>\$1,000.00                | Average<br>Gift<br>\$5,000.00<br>\$1,000.00               | First Gift<br>Date<br>3/21/2016<br>8/14/2017              | Last Gift<br>Date<br>3/21/2016<br>8/14/2017              | Phone<br>-      | Billing<br>Street<br>333 S.<br>Wacker<br>2999<br>Main St.                          |
| Filtered By:<br>Account I<br>Account Name<br>Dave's<br><u>Charitable</u><br>Trust<br>Al's Bait Shop<br><u>ComEd</u><br>Fakeout | Edit<br>Record Type equ<br>Primary Contact<br>Dave<br>Lindstrom<br>Al Flybait<br>George<br>Washington | Total Gifts<br>\$5,000.00<br>\$1,000.00<br>\$15,000.00 | tion Clear<br>Total Gifts<br>Last N Days<br>\$0.00<br>\$1,000.00<br>\$5,000.00 | Total Gifts<br>Last Year<br>50.00<br>\$1,000.00<br>\$5,000.00 | Total<br>Gitts This<br>Year<br>0 \$0.00<br>0 \$0.00<br>0 \$0.00 | Total Gifts Two<br>Years Ago<br>\$5,000.00<br>\$0.00<br>\$0.00 | Largest Gift<br>\$5,000.00<br>\$1,000.00<br>\$10,000.00 | Average<br>Gift<br>\$5,000.00<br>\$1,000.00<br>\$7,500.00 | First Gift<br>Date<br>3/21/2016<br>8/14/2017<br>7/15/2015 | Last Gift<br>Date<br>3/21/2016<br>8/14/2017<br>6/21/2017 | Phone<br>-<br>- | Biling<br>Street<br>333 S.<br>Wacker<br>2999<br>Main St.<br>4444<br>Main<br>Street |

To see the actual Report, you must first "Run" the report, then "Print" or "Export" the report (red arrows, above).

- 1. Click the "Run Report" button. (The screen may or may not change.)
- 2. Click either:
  - a. **The "Printable view" button** To bring-up the actual report in a web browser (from which you can print it).
  - b. **or the "Export Details" button** to export the report to a ".csv" file, which can be brought up in a Spreadsheet program, like Microsoft Excel.

#### 1.2.4 Sort the information by the column

When you are on the report screen, as above, you can always click on a Column Heading, to sort the information by what is in the column. (Click again, to reverse the order – example: largest to smallest, or smallest to largest.)

| Account Name                  | Primary Contact                    | Total Gifts | Total Gifts<br>Last N Days | Total Gifts<br>Last Year | Total<br>Gifts This<br>Year | Total Gifts Two<br>Years Ago | Largest Gift | Average<br>Gift | First Gift<br>Date | Last Gift<br>Date |
|-------------------------------|------------------------------------|-------------|----------------------------|--------------------------|-----------------------------|------------------------------|--------------|-----------------|--------------------|-------------------|
| ComEd<br>Fakeout              | <u>George</u><br><u>Washington</u> | \$15,000.00 | \$5,000.00                 | \$5,000.00               | \$0.00                      | \$0.00                       | \$10,000.00  | \$7,500.00      | 7/15/2015          | 6/21/2017         |
| Dave's<br>Charitable<br>Trust | Dave<br>Lindstrom                  | \$5,000.00  | \$0.00                     | \$0.00                   | \$0.00                      | \$5,000.00                   | \$5,000.00   | \$5,000.00      | 3/21/2016          | 3/21/2016         |
| Al's Bait Shop                | Al Flybait                         | \$1,000.00  | \$1,000.00                 | \$1,000.00               | \$0.00                      | \$0.00                       | \$1,000.00   | \$1,000.00      | 8/14/2017          | 8/14/2017         |
| Trump<br>Towers               | Donald<br>Trump                    | \$1,000.00  | \$1,000.00                 | \$1,000.00               | \$0.00                      | \$0.00                       | \$1,000.00   | \$1,000.00      | 9/4/2017           | 9/4/2017          |
| Grand Totals                  | (4 records)                        |             |                            |                          |                             |                              |              |                 |                    |                   |

For example, as shown above, I clicked on "*Total Gifts*" (red arrow), and it sorted the records with the smallest amount at the top. I clicked again, and it reversed the order of the records, with the largest amount at the top (as shown above.)

Since I changed the screen, I then click on the "*Run Report*" button, again. Then on the "*Printable View*" or "*Export Details*" button, to see the actual report.

#### 1.2.5 Then Print or Export the Report

| 💽 Orga                                                                                                    | anization                                                                                                    | Giving                                                                        |                                                                                |                                                                |                                                           |                                                               |                                                         |                                                           |                                                           | -                                 |                                                                                                   |                                                                                               |           |                 | He | ip for this Pa   |
|----------------------------------------------------------------------------------------------------|----------------------------------------------------------------------------------------------------|-------------------------------------------------------------------------------|--------------------------------------------------------------------------------|----------------------------------------------------------------|-----------------------------------------------------------|---------------------------------------------------------------|---------------------------------------------------------|-----------------------------------------------------------|-----------------------------------------------------------|-----------------------------------|---------------------------------------------------------------------------------------------------|-----------------------------------------------------------------------------------------------|-----------|-----------------|----|------------------|
| eport Generat                                                                                             | tion Status: Co                                                                                                    | mplete                                                                        |                                                                                |                                                                |                                                           |                                                               |                                                         |                                                           |                                                           | Openii                            | ng report1519                                                                                     | 244642645.xls                                                                                 |           |                 |    | ×                |
| eport Options<br>ummarize info                                                                            | t<br>rmation by:                                                                                                    | {                                                                             | Show<br>All accounts                                                           | Dat<br>v                                                       | ie Frame<br>e Field<br>ated Date                          |                                                               | Rang<br>Cust<br>From<br>1/1/2                           | ]e<br>om<br>1 1<br>010 1                                  | To<br>12/31/2025 ]                                        | You H                             | report15192<br>which is: Fire<br>from: https:/<br>t should Firef                                  | o open:<br>44642645.xls<br>fox HTML Document<br>/cs26.salesforce.com<br>ox do with this file? |           |                 |    |                  |
| lun Report 🔻                                                                                              | Hide Details                                                                                                    | Customize                                                                     | Save Save                                                                      | As Delete                                                      | Printable V                                               | fiew Export De                                                | etails Subso                                            | ribe                                                      |                                                           |                                   | Open with                                                                                         | Firefox (default)                                                                             |           |                 |    | ~                |
| Filtered By:                                                                                              | Edit<br>Record Type equ                                                                                             | als Organizat                                                                 | lion Clear                                                                     |                                                                | U                                                         |                                                               |                                                         |                                                           |                                                           | Γ                                 | Do this <u>a</u> ute                                                                              | amatically for files like                                                                     | e this fr | om now or       |    |                  |
| Filtered By:<br>Account H                                                                                 | Edit<br>Record Type equ<br>Primary Contact                                                                          | ials Organizat<br>Total Gifts                                                 | tion Clear<br>Total Gifts<br>Last N Days                                       | Total Gifts<br>Last Year                                       | Total<br>Gifts This<br>Year                               | Total Gifts Two<br>Years Ago                                  | Largest Gift                                            | Average<br>Gift                                           | First Gift<br>Date                                        | Lat<br>Dat                        | Do this <u>a</u> ute                                                                              | omatically for files like                                                                     | e this fr | om now or<br>OK |    | Cancel           |
| Filtered By:<br>Account I<br>account Name                                                                 | Edit<br>Record Type equ<br>Primary Contact<br><u>George</u><br>Washington                                           | Total Gifts<br>+<br>\$15,000.00                                               | Total Gifts<br>Last N Days<br>\$5,000.00                                       | Total Gifts<br>Last Year<br>\$5,000.00                         | Total<br>Gifts This<br>Year<br>\$0.00                     | Total Gifts Two<br>Years Ago<br>\$0.00                        | Largest Gift<br>\$10,000.00                             | Average<br>Gift<br>\$7,500.00                             | First Gift<br>Date<br>7/15/2015                           | Lat<br>Dat                        | Do this <u>a</u> uto                                                                              | amatically for files like<br><u> 4 Pottersville</u><br>n<br>ret                               | e this fr | om now or<br>OK |    | Cancel           |
| Filtered By:<br>Account I<br>Account Name<br>ComEd<br>akeout                                              | Edit<br>Record Type equ<br>Primary Contact<br><u>George</u><br><u>Washington</u><br><u>Dave</u><br>Lindstrom        | als Organizal<br>Total Gifts<br>+<br>\$15,000.00<br>\$5,000.00                | tion Clear<br>Total Gifts<br>Last N Days<br>\$5,000.00<br>\$0.00               | Total Gifts<br>Last Year<br>\$5,000.00<br>\$0.00               | Total<br>Gitta This<br>Year<br>\$0.00                     | Total Gifts Two<br>Years Ago<br>\$0.00<br>\$5,000.00          | Largest Gift<br>\$10,000.00<br>\$5,000.00               | Average<br>Gift<br>\$7,500.00<br>\$5,000.00               | First Gift<br>Date<br>7/15/2015<br>3/21/2016              | E<br>21/2017<br>3/21/2016         | Do this guto<br>add<br>Mai<br>Stri<br>- 333<br>Wa                                                 | A Pottersville     Normatically for files like                                                | e this fr | om now or<br>OK |    | Cancel           |
| Filtered By:<br>Account I<br>ccount Name<br>omEd<br>akeout<br>lave's<br>haritable<br>tust<br>ts Bait Shop | Edit<br>Record Type equ<br>Primary Contact<br><u>George</u><br><u>Washington</u><br>Dave<br>Lindstrom<br>Al Flybalt | rais Organizal<br>Total Gifts<br>+<br>\$15,000.00<br>\$5,000.00<br>\$1,000.00 | tion Clear<br>Total Gifts<br>Last N Days<br>\$5,000.00<br>\$0.00<br>\$1,000.00 | Total Gifts<br>Last Year<br>\$5,000.00<br>\$0.00<br>\$1,000.00 | Total<br>Gifts This<br>Year<br>\$0.00<br>\$0.00<br>\$0.00 | Total Gifts Two<br>Years Ago<br>S0.00<br>\$5,000.00<br>\$0.00 | Largest Gift<br>\$10,000.00<br>\$5,000.00<br>\$1,000.00 | Average<br>Gift<br>\$7,500.00<br>\$5,000.00<br>\$1,000.00 | First Gift<br>Date<br>7/15/2015<br>3/21/2016<br>8/14/2017 | 21/2017<br>3/21/2016<br>8/14/2017 | Do this <u>a</u> uto<br>- <u>444</u><br>- <u>343</u><br>- <u>333</u><br>Wa<br>- <u>295</u><br>Mai | A Pottersville     A Pottersville     N     S. Chicago     Ker     Montgomery     SL          | e this fr | om now or<br>OK |    | Cancel<br>-<br>- |

After clicking on the "Run Report" button again, I have clicked on the "Printable View" button (as above). The dialog allows me to either open the report in a web browser, or Save it (as an .html file) to a local folder. I chose to Open the report in a web browser.

#### 1.2.6 Now I have a Report

| Land and a second                                                                         |                                                                                                    |                                                                                              |                                                                                                    |                                                                                        |                                                                          |                                                                                |                                                                     |                                                           | an birrigan                                               |                                                                             | -55 I 1996                                                                         | and the second                                       |                                              |                                        |             |                  |
|-------------------------------------------------------------------------------------------|----------------------------------------------------------------------------------------------------|----------------------------------------------------------------------------------------------|----------------------------------------------------------------------------------------------------|----------------------------------------------------------------------------------------|--------------------------------------------------------------------------|--------------------------------------------------------------------------------|---------------------------------------------------------------------|-----------------------------------------------------------|-----------------------------------------------------------|-----------------------------------------------------------------------------|------------------------------------------------------------------------------------|------------------------------------------------------|----------------------------------------------|----------------------------------------|-------------|------------------|
| h Webmail                                                                                 | - Main 🛛 🗙                                                                                                    | 😲 chicago                                                                                    | tribune chipo                                                                                       | 🗙   🤛 Orga                                                                             | inization G                                                              | iving X                                                                        | Accounts:                                                           | Home ~ Sil                                                | × Sal                                                     | esforce Query – Sy                                                          | ×                                                                                  | Edit Table < Tabl                                    | ePress X /C:/Us                              | sers/Dave/App                          | pData/1     | ×                |
| $\leftrightarrow \rightarrow$                                                             | ୯ ଜ                                                                                                    | Œ                                                                                            | file:///C:/Us                                                                                       | ers/Dave/App                                                                           | oData/Lo                                                                 | cal/Temp/repo                                                                  | ort15192446                                                         | 542645.xls.                                               | html                                                      | 🖸 🏠                                                                         | Q Search                                                                           |                                                      |                                              | $\mathbf{\overline{\tau}}$             | III\ C      | D                |
| Organizatio                                                                               | on Giving                                                                                                    |                                                                                              |                                                                                                    |                                                                                        |                                                                          |                                                                                |                                                                     |                                                           |                                                           |                                                                             |                                                                                    |                                                      |                                              |                                        |             |                  |
| Generated<br>David Line<br>Project On<br>2/21/2018                                        | By:<br>dstrom<br>ward<br>2:24 PM                                                                              |                                                                                              |                                                                                                    |                                                                                        |                                                                          |                                                                                |                                                                     |                                                           |                                                           |                                                                             |                                                                                    |                                                      |                                              |                                        |             |                  |
| filtered By                                                                               | Shann All as                                                                                                  | conste                                                                                       |                                                                                                    |                                                                                        |                                                                          |                                                                                |                                                                     |                                                           |                                                           |                                                                             |                                                                                    |                                                      |                                              |                                        |             |                  |
|                                                                                           | Date Field: (<br>Account Rec                                                                                  | Created Date of<br>cord Type equ                                                             | equals Custo<br>als Organiza                                                                        | m (1/1/2010<br>tion                                                                    | to 12/31                                                                 | /2025)                                                                         |                                                                     |                                                           |                                                           |                                                                             |                                                                                    |                                                      |                                              |                                        |             |                  |
| Account<br>Name                                                                           | Date Field: C<br>Account Rec<br>Primary<br>Contact                                                            | Created Date e<br>cord Type equ<br>Total<br>Gifts                                            | equals Custo<br>als Organiza<br>Total Gifts<br>Last N<br>Days                                       | m (1/1/2010<br>tion<br>Total Gifts<br>Last Year                                        | to 12/31<br>Total<br>Gifts<br>This<br>Year                               | /2025)<br>Total Gifts<br>Two Years<br>Ago                                      | Largest<br>Gift                                                     | Average<br>Gift                                           | First Gift<br>Date                                        | Last Gift<br>Date                                                           | Billing<br><sup>1e</sup> Street                                                    | Billing City                                         | Billing<br>State/Province                    | Billing<br>Zip/Postz<br>Code           | al Bi<br>Co | illing<br>ountr  |
| Account<br>Name<br>ComEd<br>Fakeout                                                       | Date Field: C<br>Account Rec<br>Primary<br>Contact<br>George<br>Washington                                    | Created Date e<br>cord Type equ<br>Total<br>Gifts<br>\$15,000.00                             | equals Custo<br>als Organiza<br>Total Gifts<br>Last N<br>Days<br>\$5,000.00                         | m (1/1/2010<br>tion<br>Total Gifts<br>Last Year<br>\$5,000.00                          | to 12/31<br>Total<br>Gifts<br>This<br>Year<br>\$0.00                     | /2025)<br>Total Gifts<br>Two Years<br>Ago<br>\$0.005                           | Largest<br>Gift<br>\$10,000.00 \$                                   | Average<br>Gift<br>\$7,500.00                             | First Gift<br>Date<br>7/15/2015                           | Last Gift Phot<br>Date                                                      | Billing<br>Street<br>4444<br>Main<br>Street                                        | Billing City<br>Pottersville                         | Billing<br>State/Province<br>IL              | Billing<br>Zip/Post:<br>Code           | al Bi<br>Co | illing<br>ountr  |
| Account<br>Name<br>ComEd<br>Fakeout<br>Dave's<br>Charitable<br>Frust                      | Date Field: C<br>Account Rec<br>Primary<br>Contact<br>George<br>Washington<br>Dave<br>Lindstrom               | Created Date of<br>cord Type equ<br>Total<br>Gifts<br>\$15,000.00<br>\$5,000.00              | equals Custo<br>als Organiza<br>Total Gifts<br>Last N<br>Days<br>\$5,000.00<br>\$0.00               | m (1/1/2010<br>tion<br>Total Gifts<br>Last Year<br>\$5,000.00<br>\$0.00                | to 12/31<br>Total<br>Gifts<br>This<br>Year<br>\$0.00<br>\$0.00           | /2025)<br>Total Gifts<br>Two Years<br>Ago<br>\$0.005<br>\$5,000.00             | Largest<br>Gift<br>\$10,000.00 \$<br>\$5,000.00 \$                  | Average<br>Gift<br>\$7,500.00<br>\$5,000.00               | First Gift<br>Date<br>7/15/2015<br>3/21/2016              | Last Gift Phot<br>Date<br>6/21/2017-<br>3/21/2016-                          | Billing<br>Street<br>4444<br>Main<br>Street<br>333 S.<br>Wacker                    | Billing City<br>Pottersville<br>Chicago              | Billing<br>State/Province<br>IL<br>IL        | Billing<br>Zip/Post:<br>Code           | al Bi<br>Co | illing<br>ountry |
| Account<br>Name<br>ComEd<br>fakeout<br>Dave's<br>Charitable<br>frust<br>Al's Bait<br>Shop | Date Field: (<br>Account Rec<br>Primary<br>Contact<br>George<br>Washington<br>Dave<br>Lindstrom<br>Al Flybait | Control Date (<br>cord Type equ<br>Total<br>Gifts<br>\$15,000.00<br>\$5,000.00<br>\$1,000.00 | equals Custo<br>als Organiza<br>Total Gifts<br>Last N<br>Days<br>\$5,000.00<br>\$0.00<br>\$1,000.00 | m (1/1/2010<br>ttion<br>Total Gifts<br>Last Year<br>\$5,000.00<br>\$0.00<br>\$1,000.00 | to 12/31<br>Total<br>Gifts<br>This<br>Year<br>\$0.00<br>\$0.00<br>\$0.00 | /2025)<br>Total Gifts<br>Two Years<br>Ago<br>\$0.00 \$<br>\$5,000.00<br>\$0.00 | Largest<br>Gift<br>\$10,000.00 \$<br>\$5,000.00 \$<br>\$1,000.00 \$ | Average<br>Gift<br>\$7,500.00<br>\$5,000.00<br>\$1,000.00 | First Gift<br>Date<br>7/15/2015<br>3/21/2016<br>8/14/2017 | Last Gift <sub>Phot</sub><br>Date<br>6/21/2017-<br>3/21/2016-<br>8/14/2017- | Billing<br>Street<br>4444<br>Main<br>Street<br>333 S.<br>Wacker<br>2999<br>Main St | Billing City<br>Pottersville<br>Chicago<br>Montgomer | Billing<br>State/Province<br>IL<br>IL<br>yAL | Billing<br>Zip/Post:<br>Code<br>-<br>- | al Bi       | illing<br>ountr; |

Confidential Information - Do Not Distribute Copyright (c) 2000-2018 salesforce.com, inc. All rights reserved.

The complete Report now shows in my Web Browser (as shown above). In this example, it shows the same information as what was on the screen. However, in a situation with lots of records, the Report is complete (whereas the screen may not show everything).

#### 1.2.7 Use File > Print, or File > Save As, in your Web Browser

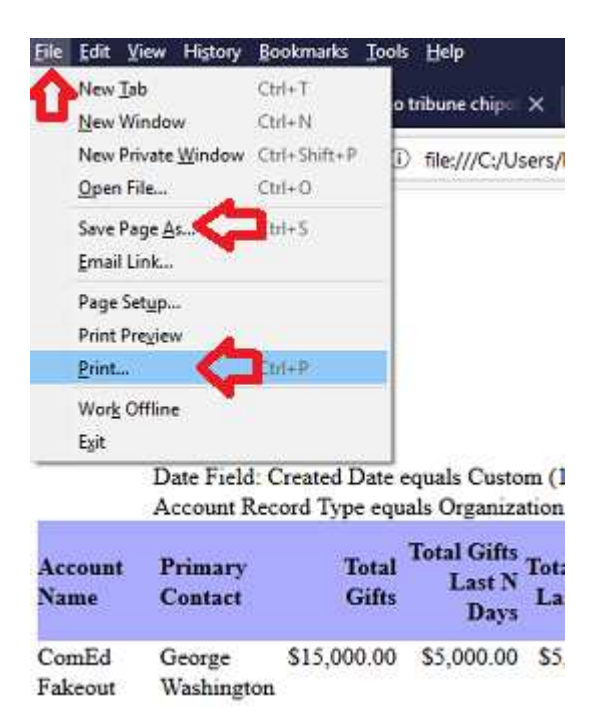

# As shown above, to Print the report, click on "File" in the upper-left of your Web Browser, then click on "Print..."

(Alternatively, to Save the report as an .html file, that can be brought up in a Web Browser, click on "Save Page As...")

#### 1.2.8 Be careful – It's best to Print to PDF First

| $\leftrightarrow \rightarrow$ | ୯ ଜ                     | ① file:///C: | /Users/Dave/AppData/Lo                         | cal/Temp/repo  | ort151924652  | 6657 |
|-------------------------------|-------------------------|--------------|------------------------------------------------|----------------|---------------|------|
| Organizat                     | ion Giving              | Print        |                                                |                |               | ×    |
| Generate                      | d By:                   | Printer      |                                                |                |               |      |
| David Li                      | ndstrom                 | Name         | PDFCreator                                     | ~              | Properties    | 8    |
| Project O                     | nward                   | Chatran      | Brother HL-L8350CDW series                     |                | - repensed in |      |
| 2/21/201                      | 8 2:55 PM               | Type:        | Fax<br>HP Officeiet 6300 series                |                | л             |      |
| Filtered B                    | a                       | Where:       | Maureen laserjet 3380<br>Morraeft Print to PDE |                | V             |      |
| meree D                       | Show: All accounts      | Comment:     | Microsoft XPS Document Write                   | (              | Print to file |      |
|                               | Date Field: Created Dat | Print ranges | PDFCreator                                     | OIOFMER MIT/50 |               |      |
|                               | Account Record Type e   | Co. 45       | Send To OneNote UT6                            |                |               |      |
|                               |                         | () Al        |                                                | Number of co   | opies: 1 K    |      |
| Account                       | Primary Tot             | () Pages     | from: 1 to: 1                                  |                | Sa Picata     |      |
| Name                          | Contact Gif             | Selectio     | 0                                              | 123            | 123           |      |

Long reports can use lots of paper. It is better to Print to PDF first! (as described in *Section 2.5.3* of the "*Computer Survival Skills*" training module).

As shown above, you can choose to print to PDF instead of to a printer. (For Windows computers, you may need to first load a PDF utility. See the reference in the above *Computer Survival Skills* module. On Macs, you may have the "Print to File" option). This allows you to see how many pages will get printed. From your PDF utility, you can then decide to print all the pages, or maybe just some of them to a printer.